## 111 學年度 北投國中 七年級新生英語科暑期作業說明

請七年級新生同學利用暑假期間進入教育部 Cool English 酷英英語線上學習平台完成以下路徑所示之學習單元,並將「學習歷程」中有標示下列課程類型與課程名稱、 成績、學習時間等的學習歷程之「檔案 PDF 下載」或「網頁頁面截圖」,於開學後依 班級教師指導轉寄電子郵件信箱或列印繳交以完成英語暑假作業。

**Cool English** 

課程專區→國小區→聽力→動畫歷險記→Video 91~100

課程專區→國小區→口說→發音一點靈→母音+子音

課程專區→國小區→閱讀→Level 3→閱讀素養教育

課程專區→國小區→字彙→主題式字彙學習→19 個主題下之所有練習

繳交頁面如下圖說明: (可 PDF 下載或截圖)

| ← → C      C      coolenglish.edu.tw/time_view_report.php |        |         |                          |         |           |                 | 년 ☆ 📕 🛛 🥖       | 🌢 🗯 🖬 🏝 E |
|-----------------------------------------------------------|--------|---------|--------------------------|---------|-----------|-----------------|-----------------|-----------|
| COOLE                                                     | NGLISH | 課程專     | 厚匾৵ 比賽專區৵ 協助□            | 中心~ 我的班 | E級        | ς 🕻             | Kuan CC 🗸       | ⊕ English |
| 學習歷程 - Kuan CC                                            |        |         |                          |         |           |                 |                 |           |
|                                                           | 國小區    |         | 國中區                      |         | 普高區       |                 | 技高區             |           |
|                                                           | 搜尋課程   | ٩       | 課程類型 💙 課程名稱              | ~       |           | (               | 土 PDF下載         |           |
|                                                           | 課程類型   | 課程名稱 🗘  | 單元名稱 🗘                   | 最後一次成績  | \$ 最高成績   | 學習時數            | ◆ 最後存取時間 、      |           |
|                                                           | 字彙     | 主題式字彙學習 | 綜合練習 (Others)            | 100     | 100       | 6分51秒           | 2022.06.22      |           |
|                                                           | 聽力     | 動畫歷險記   | 91. Christmas Party      | N/A     | N/A       | 40秒             | 2022.06.21      |           |
|                                                           | 聽力     | 動畫歷險記   | Quiz 91. Christmas Party | 100     | 100       | 1分20秒           | 2022.06.21      |           |
|                                                           | 口說     | 發音一點靈   | 01. 如何發母音 #認識母音          | N/A     | N/A       | 30秒             | 2022.06.21      |           |
|                                                           |        |         |                          |         | Tools Col | or Transparency | Size Controls 🗘 | Ţ         |

## 【Cool English 酷英英語線上學習平台註冊使用說明】

- 1. 請先在Cool English酷英英語線上平台註冊 (<u>https://www.coolenglish.edu.tw/</u>)
  - ※初次使用網站請先至首頁點選「登入」後,以真實姓名進行註冊。 (可延用小學教育帳戶或另以個人私人帳戶註冊)
- 2. 登入網站後,請選擇預設的區域:「國小區」依所示路徑點選 學習單元進入

課程專區→國小區→聽力→動畫歷險記→Video 91~100

課程專區→國小區→口說→發音一點靈→母音+子音

課程專區→國小區→閱讀→Level 3→閱讀素養教育

課程專區→國小區→字彙→主題式字彙學習→19 個主題下之所有練習

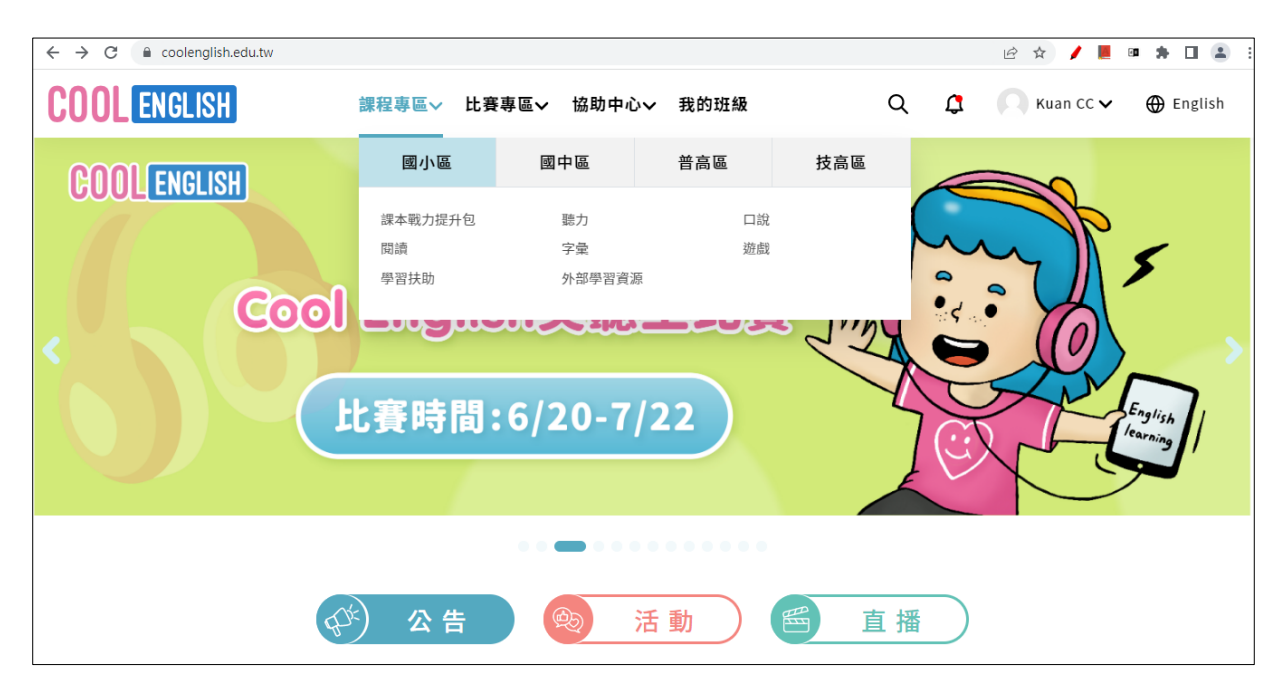

3. 做完所有題組題目後請點選右上角名字旁的人頭小圖示,下拉選單,點選學習歷程,便可檢視曾經學習過的所有學習成果
(包含課程類型、課程名稱、成績、學習時數等)。

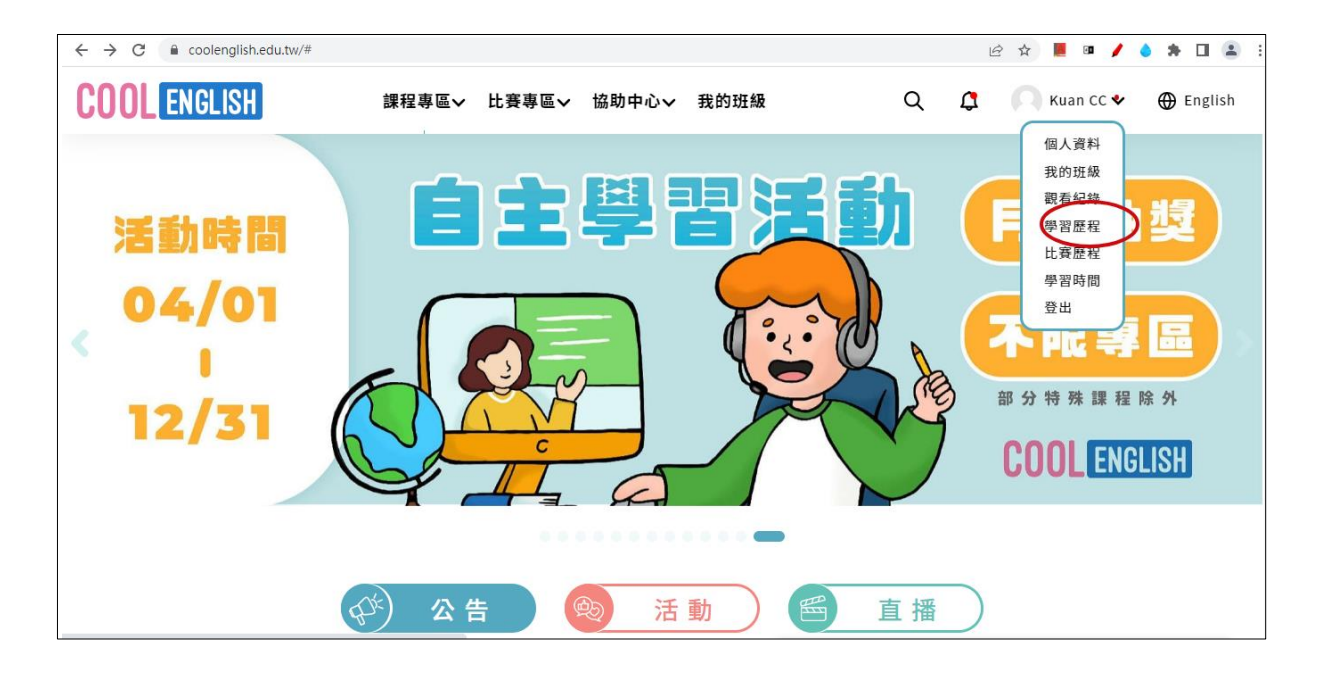